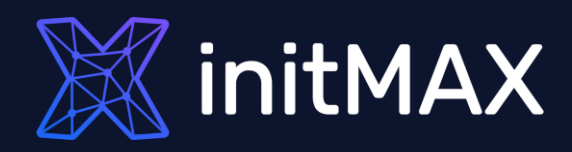

### Webinar

## Data visualization with zabbix

all our microphones are muted ask your questions in Q&A, not in the Chat use Chat for discussion, networking or applause

### Latest Data

ANNIN

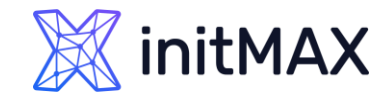

Timestamp

2022-04-13 15:52:15 0.045

2022-04-13 15:51:15 0.045 2022-04-13 15:50:15 0.045

 2022-04-13 15:49:15
 0.045

 2022-04-13 15:48:15
 0.035

 2022-04-13 15:47:15
 0.035

 2022-04-13 15:46:15
 0.04

### LATEST DATA

#### Monitoring > Latest data

- Performance data for a selected server/group
- Simple graphs
- Plain text information
- Config details

| < Y                                                                                                    |                                                                                                    |                                                             |                                                                                                    |                                                                                     |                     |                                                                                                    |                                                                          |  |
|----------------------------------------------------------------------------------------------------|----------------------------------------------------------------------------------------------------|-------------------------------------------------------------|----------------------------------------------------------------------------------------------------|-------------------------------------------------------------------------------------|---------------------|----------------------------------------------------------------------------------------------------|--------------------------------------------------------------------------|--|
|                                                                                                    | Host groups t                                                                                                    | type here to search<br>Zabbix server 🗙                      | Select                                                                                                    | Tags And/Or C                                                                       | Dr Contain          | s Value Remove                                                                                                    |                                                                          |  |
|                                                                                                    | Name                                                                                                    | type here to search                                         |                                                                                                    | Add<br>Show tags None 1                                                             | 2 3 Tag nam         | e Eul Shortened None                                                                                                    |                                                                          |  |
|                                                                                                    |                                                                                                    |                                                             | 1                                                                                                    | Tan display priority                                                                | rated list          |                                                                                                    |                                                                          |  |
|                                                                                                    |                                                                                                    |                                                             |                                                                                                    | Show details                                                                        | rated not           |                                                                                                    |                                                                          |  |
|                                                                                                    |                                                                                                    |                                                             |                                                                                                    |                                                                                     |                     |                                                                                                    |                                                                          |  |
| Publiker affacts only filtered data                                                                                                    |                                                                                                    |                                                             | Save a                                                                                                    | as Apply Reset                                                                      |                     |                                                                                                    |                                                                          |  |
| Sublitter allects only littered data                                                                                                    |                                                                                                    |                                                             |                                                                                                    |                                                                                     |                     |                                                                                                    |                                                                          |  |
| component 103 node-id 4 node-nam                                                                                                    | ne 4                                                                                                    |                                                             |                                                                                                    |                                                                                     |                     |                                                                                                    |                                                                          |  |
| component: application 1 cluster 4<br>node-id: cl1w239wq00014qnpj71;<br>node-name: <u>None 4</u>                                                                                                    | cpu 17 data-collector 13 enviror<br>Ivxceh 4                                                                                                    | nment 2 internal-process 20 memory 7 or                     | s 3 raw 1 storage 3 system 35                                                                                     | 5                                                                                   |                     |                                                                                                    |                                                                          |  |
| component: application 1 cluster 4<br>node-id: cl1w239wq000014gnpj71<br>node-name: <u>None 4</u><br>DATA<br>With data 53 Without data 50                                                                                                    | cpu 17 data-collector 13 enviror<br>Vxxceh 4                                                                                                    | nment 2 internal-process 20 memory 7 o                      | <u>s 3 raw 1 storage</u> 3 <u>system</u> 35                                                                       | 5                                                                                   |                     |                                                                                                    |                                                                          |  |
| component: application 1 cluster 4     node-id: cl1w239wq00014gnpj71     node-name: None 4     DATA     With data 53     Without data 50     Host                                                                                                    | cpu 17 data-collector 13 enviror<br>Ivxceh 4                                                                                                    | nment 2 internal-process 20 memory 7 or                     | 8.3 raw 1 storage 3 system 35<br>Last check                                                                       | 5<br>Last value                                                                     | Change              | Tags                                                                                                    |                                                                          |  |
| Mon Monte application 1 cluster 4     node-id: cl1w239wq00014gnpj71     node-name: None 4     DATA     With data 53     Without data 50     Host     Zabbix server                                                                                                    | Cpu 17 data-collector 13 enviror<br>twceh 4 Name A Available memory                                                                                                    | nment 2 internal-process 20 memory 7 or                     | 3 <u>raw 1 storage</u> 3 <u>system</u> 35<br>Last check                                                           | 5<br>Last value                                                                     | Change              | Tags<br>component memory                                                                                                    | Graph                                                                    |  |
| Monormal application 1 cluster 4<br>node-id: cl1w239wq00014qnpj71<br>node-name: None 4<br>DATA<br>With data 53 Without data 50<br>Host<br>Zabbix server<br>Zabbix server                                                                                                    | Cpu 17 data-collector 13 enviror<br>twceh 4 Name A Available memory 12 Available memory 1% 22                                                                                                    | nment 2 internal-process 20 memory 7 or                     | 8.3 <u>raw 1 storage</u> 3 <u>system</u> 35<br>Last check                                                         | 5<br>Last value                                                                     | Change              | Tags<br>component memory<br>component memory                                                                                                    | Graph<br>Graph                                                           |  |
| Monormal application 1 cluster 4<br>node-id: cl1w239wq00014qnpj71<br>node-name: None 4<br>DATA<br>With data 53 Without data 50<br>Host<br>Zabbix server<br>Zabbix server<br>Zabbix server                                                                                                    | Cpu 17 data-collector 13 environ<br>twiceh 4<br>Name A<br>Available memory 12<br>Available memory 15<br>Checksum of /etcipasswd                                                                                                    | nment 2 internal-process 20 memory 7 or                     | 8.3 <u>raw 1 storage</u> 3 <u>system</u> 35<br>Last check                                                         | 5<br>Last value                                                                     | Change              | Tags<br>component.memory<br>component.memory<br>component.environment                                                                                                    | Graph<br>Graph<br>History                                                |  |
| component: application 1 cluster 4     node-iat::: cltw.238wq00014.cmp/71     node-name: Nome 4     DATA     With data 53 Without data 50     Host     Zabbix server     Zabbix server     Zabbix server     Zabbix server                                                                                          | CPU 17 data-collector 13 environ<br>Vxxceh 4<br>Name A<br>Available memory 10<br>Checksum of /etcipasswd<br>Cluster node []: Address 10                                                                                                    | ament 2 internal-process 20 memory 7 pr                     | 8.3 <u>raw 1 storege</u> 3 <u>system</u> 35<br>Last check<br>7h 57m 18s                                           | 5<br>Last value<br>localhost 10051                                                  | Change              | Tags<br>component: memory<br>component: memory<br>component: environment<br>component: cluster mode-id: c1tw239wq00 node-name                                                                                                    | Graph<br>Graph<br>History<br>History                                     |  |
| Mon And State     application 1 cluster 4     node-id: cftw.238wq00014qmpj/71     node-name: Nome 4     DATA     With data 53 Without data 50     Host     Zabbix server     Zabbix server     Zabbix server     Zabbix server     Zabbix server     Zabbix server                                                  | CPU 17 data-collector 13 environ<br>Vxxceh 4<br>Name A<br>Available memory 12<br>Checksum of /etcipasswd<br>Cluster node []: Address 12<br>Cluster node []: Last access ag                                                                                                    | ament 2 internal-process 20 memory 7 pr                     | 5.3 <u>raw 1 storege 3 system 35</u><br>Last check<br>7h 57m 18s<br>18s                                           | 5<br>Last value<br>localhost 10051<br>00.00.00                                      | Change              | Tags component: memory component: memory component: environment component: cluster mode-id: c1tw239wq00 node-name component: cluster mode-id: c1tw239wq00 node-name                                                                                                    | Graph<br>Graph<br>History<br>History<br>Graph                            |  |
| Mon Monte application 1 cluster 4     node-id: cttw238wq00014qmpj71     node-name: Nome 4     DATA     With data 53     Without data 50     Host     Zabbix server     Zabbix server     Zabbix server     Zabbix server     Zabbix server     Zabbix server                                                        | cpu 17 data-collector 13 enviror<br>Vxxceh 4<br>Name A<br>Available memory (m)<br>Checksum of /etc/passwd<br>Cluster node (): Address (m)<br>Cluster node (): Last access sin<br>Cluster node (): Last access tin                                                                                                    | ament 2 internat-process 20 memory 7 pr                     | <ul> <li>a raw 1 storage 3 system 34</li> <li>Last check</li> <li>7h 57m 18s</li> <li>18s</li> <li>18s</li> </ul> | 5<br>Last value<br>localhost 10051<br>00:00:00<br>2022-04-13 15:50:25               | Change<br>-00.01.00 | Tag3<br>component: memory<br>component: memory<br>component: environment<br>component: cluster<br>node-id: c1tw239wq00 node-name<br>component: cluster<br>node-id: c1tw239wq00 node-name                                                                                                    | Graph<br>Graph<br>History<br>History<br>Graph<br>Graph                   |  |
| And File Street     Andersee Street     Andersee Street     Andersee Street     Andersee Street     Andersee Street     Zabbix server     Zabbix server     Zabbix server     Zabbix server     Zabbix server     Zabbix server     Zabbix server     Zabbix server                                                 | cpu 17 data-collector 13 enviror<br>vxxceh 4           Name A           Available memory           Available memory           Checksum of /etc/passwd           Cluster node []: Address           Cluster node []: Last access sin           Cluster node []: Last access tin           Cluster node []: Status                                                                                                    | ament 2 internat-process 20 memory 7 pr<br>92 193<br>me 193 | 8.3 raw 1 storage 3 system 34<br>Last check<br>7h 57m 18s<br>18s<br>18s<br>7h 57m 18s                             | 5<br>Last value<br>localhost 10051<br>00:00:00<br>2022:04-13 15:50:25<br>Active (3) | Change<br>-00:01:00 | Tags  component.memory  component.environment  component.euvironment  component.duster_node-id:c1tw239wq00node-name  component.duster_node-id:c1tw239wq00node-name  component.duster_node-id:c1tw239wq00node-name  component.duster_node-id:c1tw239wq00node-name                                                                                             | Graph<br>Graph<br>History<br>History<br>Graph<br>Graph<br>Graph          |  |
| A component: application 1 cluster 4     node-id: cltw238wq00014qmpj71     node-name: None 4      DATA     With data s3 Without data 50      Host     Zabbix server     Zabbix server     Zabbix server     Zabbix server     Zabbix server     Zabbix server     Zabbix server     Zabbix server     Zabbix server | cpu 17 data-collector 13 enviror<br>txxceh 4  Name A  Available memory  Available memory  Available memory  Cluster node []: Address  Cluster node []: Address  Cluster node []: Last access tim<br>Cluster node []: Last access tim<br>Cluster node []: Status  Cluster node []: Status  Cluster node []: Sta | ament 2 internat-process 20 memory 7 pr                     | 8.3 raw 1 storage 3 system 34<br>Last check<br>7h 57m 18s<br>18s<br>18s<br>7h 57m 18s                             | 5<br>Last value<br>localhost 10051<br>00:00:00<br>2022-04-13 15:50:25<br>Active (3) | Change<br>-00:01:00 | Tags  component.memory component.environment component.environment component.cluster_nodesid:c1tw239wq00node-name component.cluster_nodesid:c1tw239wq00node-name component.cluster_nodesid:c1tw239wq00node-name component.cluster_nodesid:c1tw239wq00node-name component.cluster_nodesid:c1tw239wq00node-name component.cluster_nodesid:c1tw239wq00node-name | Graph<br>Graph<br>History<br>History<br>Graph<br>Graph<br>Graph<br>Graph |  |

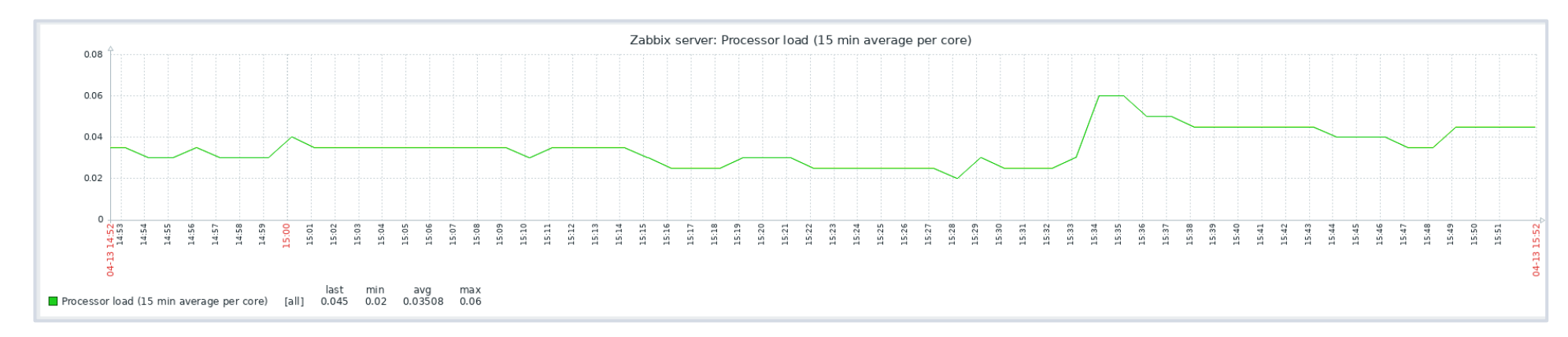

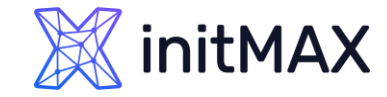

### LATEST DATA

| 💥 initMAX < 🐔 | Rocky01: CPU utilization |        |      |               |                      | View as Graph     | × 🔂 🔀           |
|---------------|--------------------------|--------|------|---------------|----------------------|-------------------|-----------------|
| LAB           |                          |        |      |               |                      | < Zoom out >      | Last 1 hour     |
|               | From                     | now-1h |      | Last 2 days   | Yesterday            | Today             | Last 5 minutes  |
| Monitoring    | То                       | now    |      | Last 7 days   | Day before yesterday | Today so far      | Last 15 minutes |
| Dashboard     |                          |        |      | Last 30 days  | This day last week   | This week         | Last 30 minutes |
| Problems      |                          | Ap     | рріу | Last 3 months | Previous week        | This week so far  | Last 1 hour     |
| Hosts         |                          |        |      | Last 6 months | Previous month       | This month        | Last 3 hours    |
| 110313        |                          |        |      | Last 1 year   | Previous year        | This month so far | Last 6 hours    |
| Latest data   |                          |        |      | Last 2 years  |                      | This year         | Last 12 hours   |
| Maps          |                          |        |      |               |                      | This year so far  | Last 1 day      |
|               |                          |        |      |               |                      |                   |                 |

In the top right, there is a time period selector

- > It allows to select required period with a mouse click
- > This allows to show values for specific time period

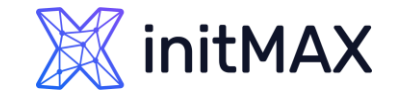

### SIMPLE GRAPHS

#### > History ( raw data )

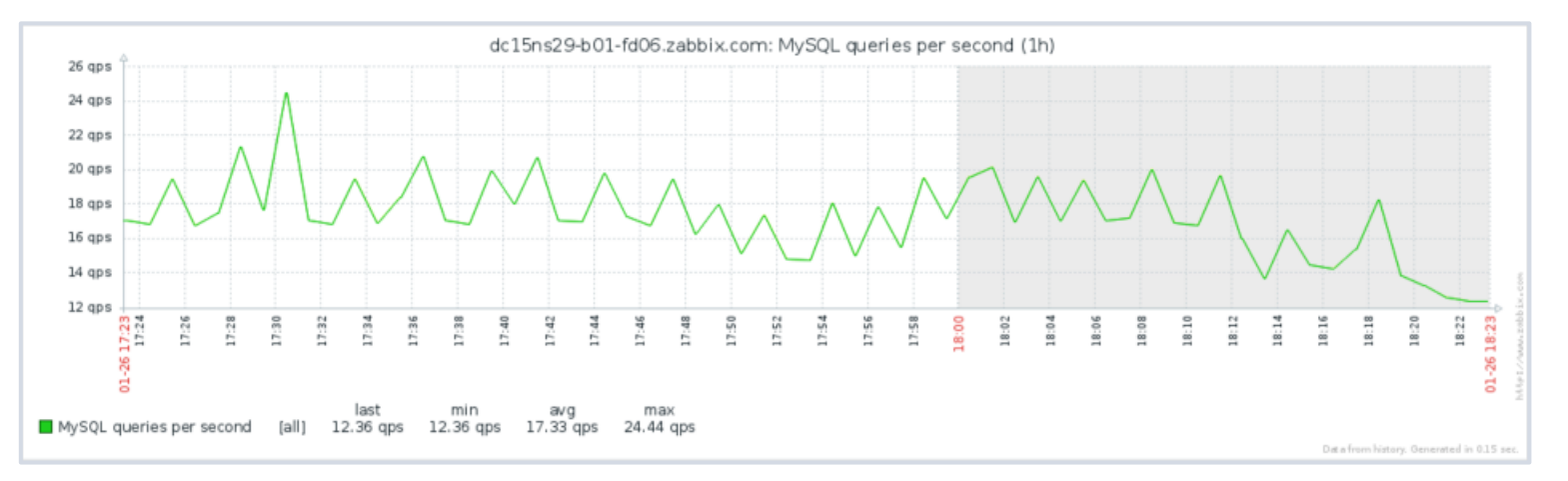

#### Trends (min, max, avg)

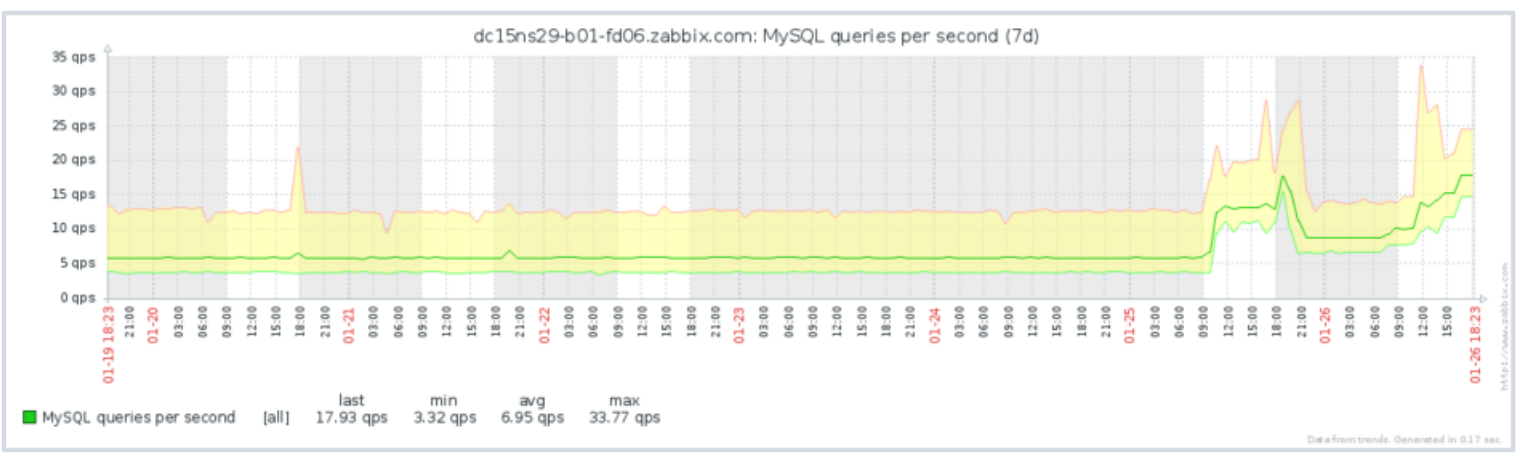

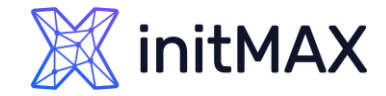

### SIMPLE GRAPHS

| ~ >                     |
|-------------------------|
|                         |
|                         |
| Remove                  |
|                         |
| e                       |
|                         |
|                         |
|                         |
|                         |
|                         |
|                         |
|                         |
| Info                    |
| Graph                   |
| Graph                   |
| Displaying 2 of 2 found |
|                         |
| e                       |

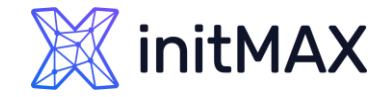

### SIMPLE GRAPHS

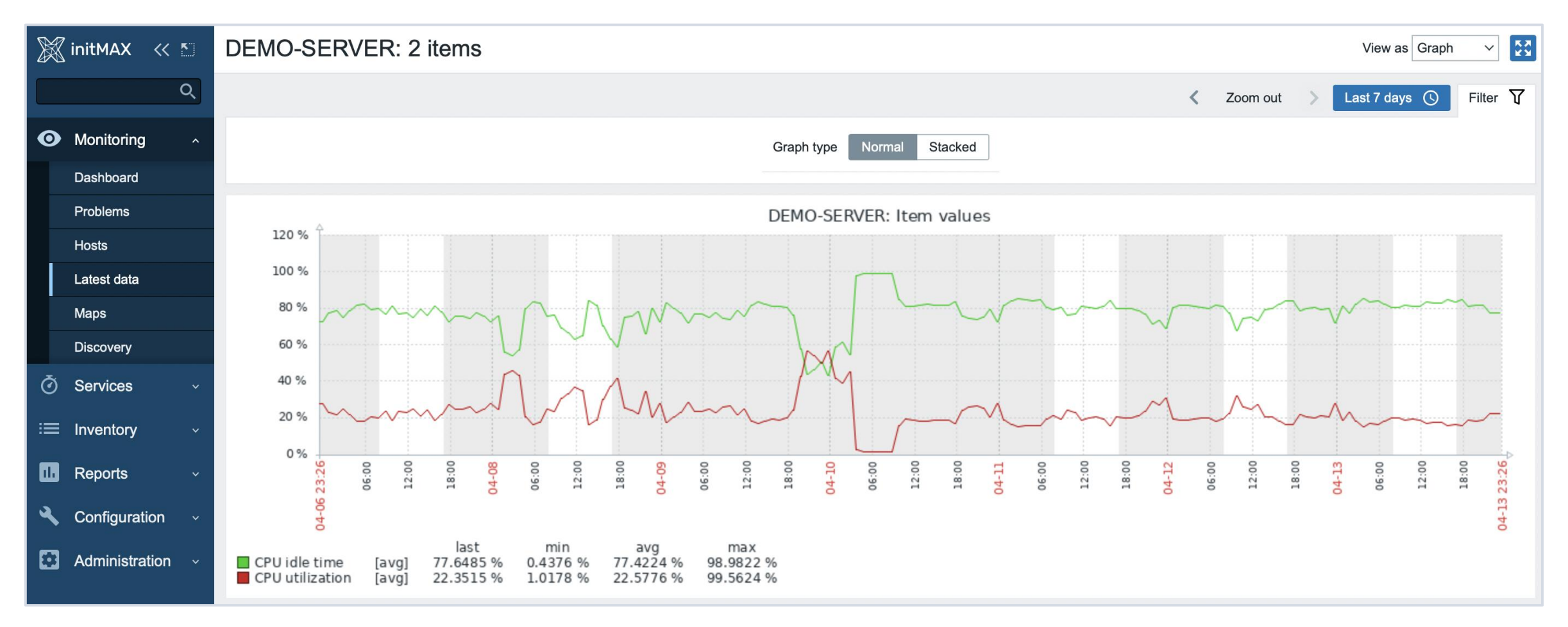

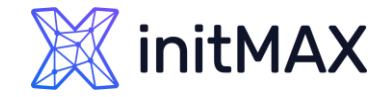

### SIMPLE GRAPHS

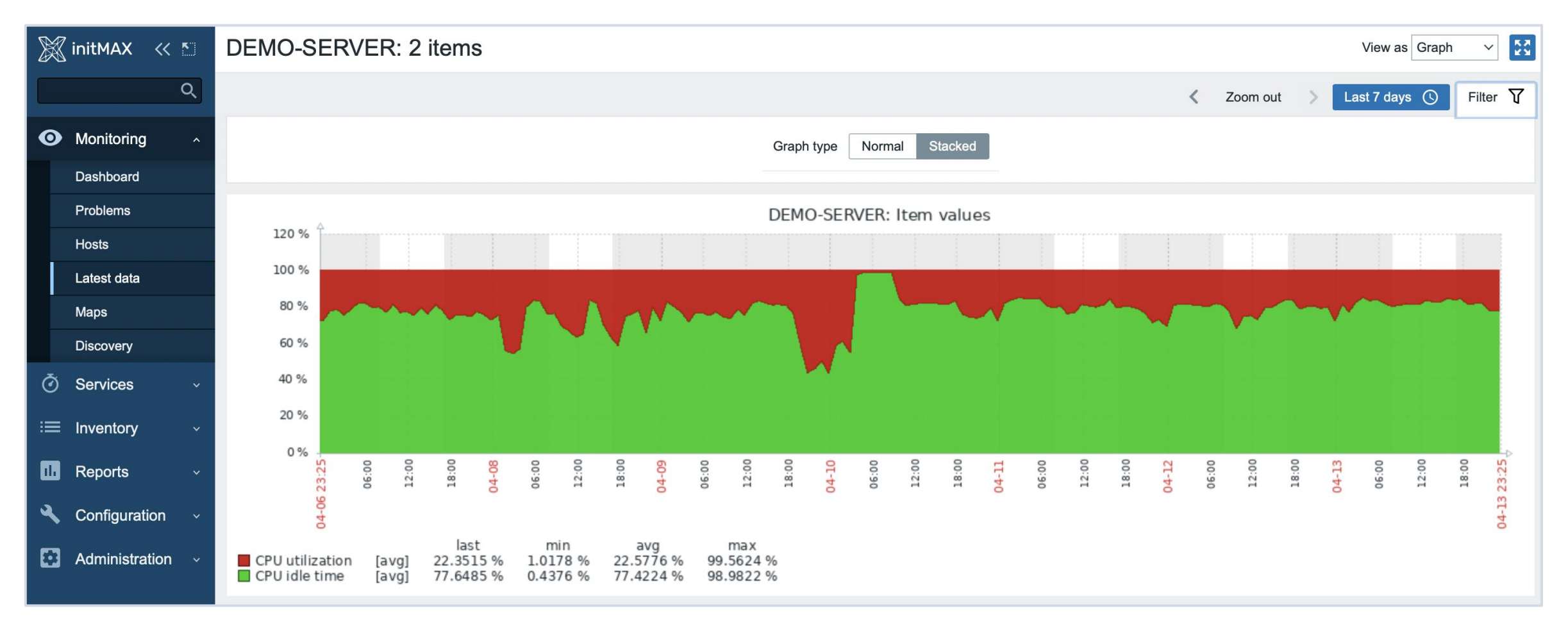

### Tags vs Applications

#### Group of items

- > One application, many items
- > One item, many applications
- Since Zabbix 5.4 Aplications moved to Item Tags

| Host groups               | type here to search | Select     | Tags And/Or Or     |                   |                |          |        |
|---------------------------|---------------------|------------|--------------------|-------------------|----------------|----------|--------|
| Hosts                     | Rocky01 ×           | Select     | Application        | Equals            | ~ 0            | CPU      | Remove |
|                           | type here to search |            | Add                | Exists            |                |          |        |
| Name                      | a                   |            | Ohow taga Nana 1 2 | Equals            | rte            | nod None |        |
|                           |                     |            | Show tags None 1 2 | Contains          | rte            | ned None |        |
|                           |                     | Tag dis    | comma-separate     | d list Does not e | xist           |          |        |
|                           |                     | s          | how details        | Does not e        | quai           |          |        |
|                           |                     |            |                    | Dues not o        | Unitain        |          |        |
|                           |                     | Save as    | Apply Reset        |                   |                |          |        |
| ıta                       |                     |            |                    |                   |                |          |        |
|                           |                     |            |                    |                   |                |          |        |
|                           |                     |            |                    |                   |                |          |        |
| Name 🔺                    |                     | Last check | Last value         | Change            | Tags           |          |        |
| Context switches per seco | nd                  | 15s        | 921.9097           | +146.2828         | Application: C | PU       |        |
| CPU guest nice time       |                     | 14s        | 0 %                |                   | Application: C | PU       |        |
| CPU guest time            |                     | 13s        | 0 %                |                   | Application: C | PU       |        |
| CPU idle time             |                     | 5s         | 95.8894 %          | -1.421 %          | Application: C | PU       |        |
| CPU interrupt time        |                     | 11s        | 0.2256 %           | +0.0168 %         | Application: C | PU       |        |
| CPU iowait time 👔         |                     | 16s        | 0.01671 %          | +0.008357 %       | Application: C | PU]      |        |

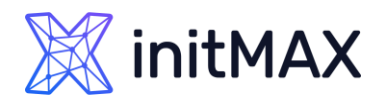

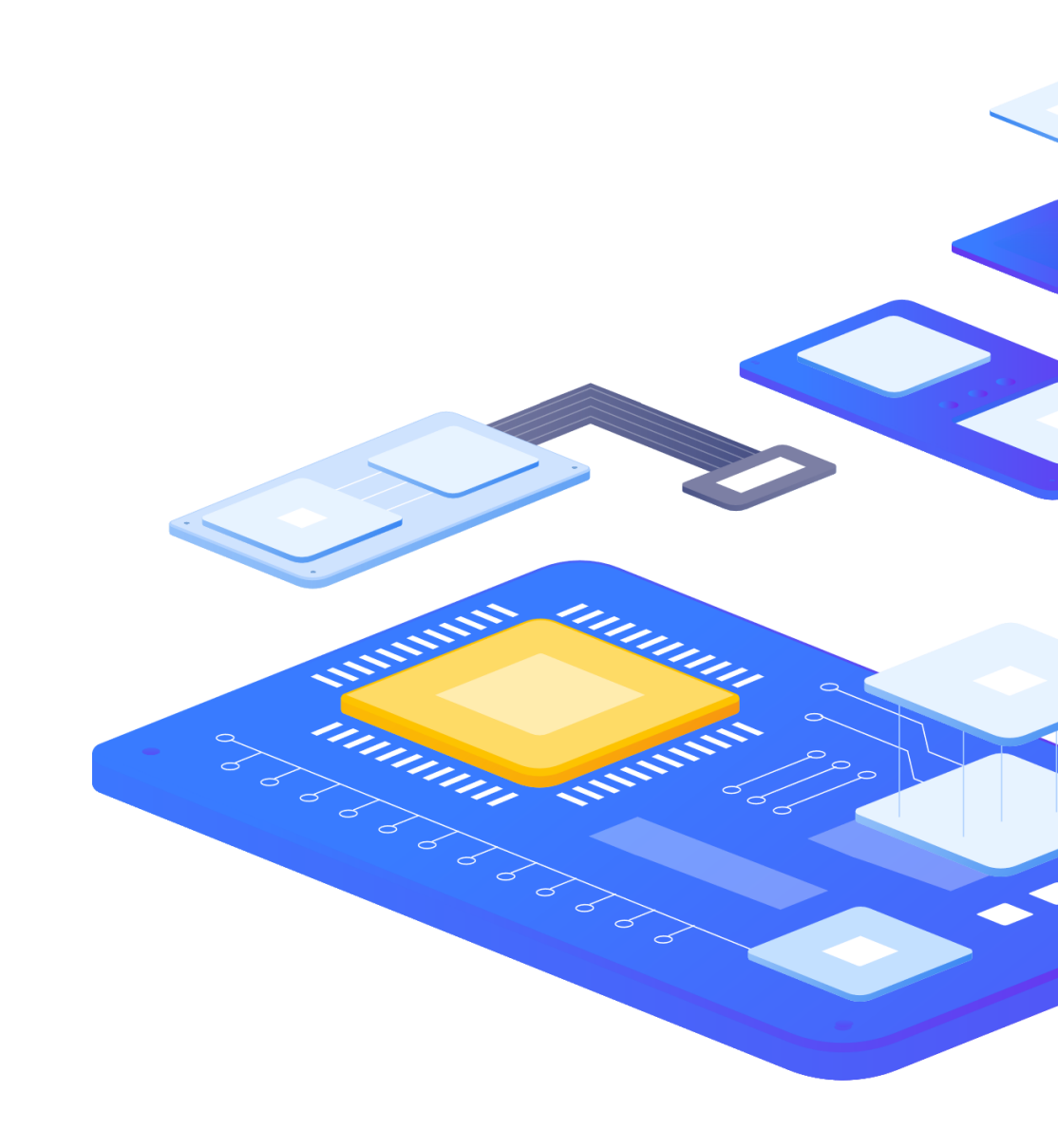

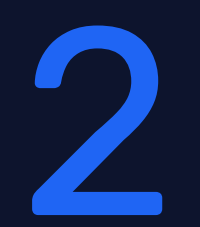

Graphs and Classic graphs

REALINE

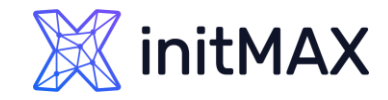

### CUSTOM GRAPHS (LEGACY)

Configuration > Templates > Graphs

- > Multiple items in a single customized graph
- > Multiple graph types
- Normal
- Stacked
- > Pie
- Exploded pie

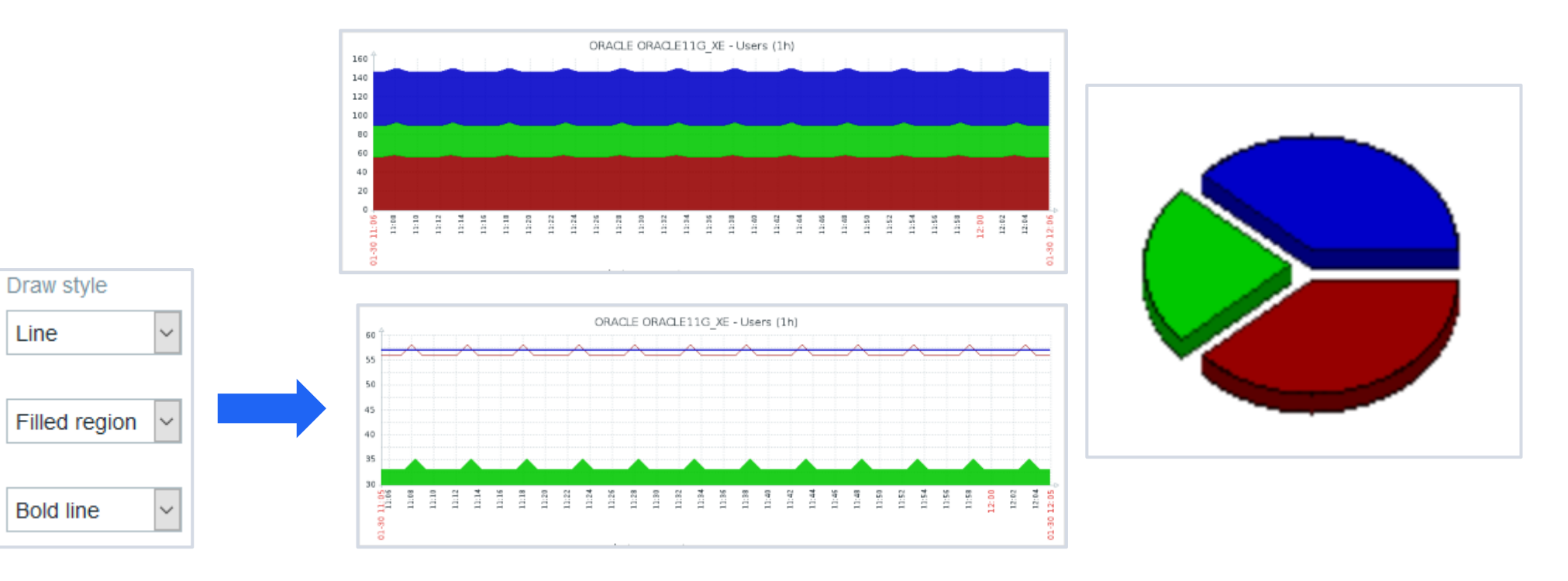

![](_page_11_Picture_0.jpeg)

### CUSTOM GRAPHS (LEGACY)

- Legend, working time, trigger line, percentile lines (left/right)
- > Automatic, fixed or referenced Y axis min/max
- Multiple items on two axis with different colors & draw styles

| Name                    | MySQL o     | operations                                              |              |            |             |        |        |
|-------------------------|-------------|---------------------------------------------------------|--------------|------------|-------------|--------|--------|
| Width                   | 9           | 900                                                     |              |            |             |        |        |
| Height                  | 2           | 200                                                     |              |            |             |        |        |
| Graph type              | Normal      | *                                                       |              |            |             |        |        |
| Show legend             | ×.          |                                                         |              |            |             |        |        |
| Show working time       |             |                                                         |              |            |             |        |        |
| Show triggers           |             |                                                         |              |            |             |        |        |
| Percentile line (left)  |             |                                                         |              |            |             |        |        |
| Percentile line (right) |             |                                                         |              |            |             |        |        |
| Y axis MIN value        | Calculate   | id v                                                    |              |            |             |        |        |
| Y axis MAX value        | Calculate   | id v                                                    |              |            |             |        |        |
| Items                   | N           | IAME                                                    | FUNCTION     | DRAW STYLE | Y AXIS SIDE | COLOUR | ACTION |
|                         | 1: T<br>s   | Template App MySQL: MySQL begin operations<br>second    | per avg 🔻    | Line •     | Left 🔻      | C8C800 | Remove |
|                         | 2: T<br>8   | Femplate App MySQL: MySQL commit operation:<br>second   | s per avg 🔻  | Line v     | Left •      | 006400 | Remove |
|                         | 3; T<br>s   | Template App MySQL: MySQL delete operations<br>second   | per avg v    | Line 🔻     | Left •      | C80000 | Remove |
|                         | 4: T<br>s   | Femplate App MySQL: MySQL insert operations (<br>second | per avg 🔻    | Line •     | Left •      | 0000EE | Remove |
|                         | ∬ 5: T<br>8 | Template App MySQL: MySQL rollback operation<br>second  | ns per avg ▼ | Line •     | Left •      | 640000 | Remove |
|                         | 6; T<br>s   | Template App MySQL: MySQL select operations<br>second   | per avg •    | Line •     | Left •      | 00C800 | Remove |
|                         | 7: T<br>5   | Template App MySQL: MySQL update operations<br>second   | s per avg 🔻  | Line •     | Loft •      | C800C8 | Remove |
|                         | Add         |                                                         |              |            |             |        |        |

![](_page_12_Picture_0.jpeg)

### CUSTOM GRAPHS (LEGACY)

Ability to select what values will be displayed for Trend graphs:

- > avg display the average values
- Iast display the latest values
- > max display the maximum values
- > min display the minimum values
- > all display all possible values

![](_page_12_Figure_9.jpeg)

![](_page_13_Picture_0.jpeg)

### CUSTOM GRAPHS (NEW)

- > In version 4.0 the graph widget was updated to use redesigned new graphs!
- Legacy graph widget has been renamed to Graph (classic)

![](_page_13_Figure_5.jpeg)

![](_page_14_Picture_0.jpeg)

### CUSTOM GRAPHS (NEW)

- Uses vector image file format
- > Displaying of values is based on Data sets, which are comprised of hosts and items
- > Wildcard use is supported when referencing hosts/items!

| <ul> <li>Zabbix server: Zabbix co</li> </ul> | onfiguration ca | ache, % u 💻 Zabbix sei  | rver: Zabbix history | index cac | he, % us          | <ul> <li>Zabbix serve</li> </ul> | r: Zabbix history | write cache, % used |         |
|----------------------------------------------|-----------------|-------------------------|----------------------|-----------|-------------------|----------------------------------|-------------------|---------------------|---------|
|                                              | Data set        | Displaying options      | Time period          | Axes      | Legend            | Problems                         | Overrides         |                     |         |
| Data set                                     | Zabl<br>host    | bix server ★<br>pattern |                      | Select    | *cache<br>item pa | e* 🗙<br>attern                   |                   | Select              | ×       |
|                                              | Base col        | our FF465C              |                      |           |                   | Missing data                     | a None            | Connected Trea      | at as 0 |

> Parameters of a Data set element can be overriden in the "Overrides" section

![](_page_14_Figure_8.jpeg)

![](_page_15_Picture_0.jpeg)

### CUSTOM GRAPHS (NEW)

The following graph types are supported for the New graph:

- > Line
- Points
- Staircase
- Bar

![](_page_15_Figure_8.jpeg)

![](_page_15_Figure_9.jpeg)

# Maps

3

MILLION COMPANY

----

CURRENT OF THE OWNER OF THE OWNER OF THE OWNER OF THE OWNER OF THE OWNER OF THE OWNER OF THE OWNER OF THE OWNER

![](_page_17_Picture_0.jpeg)

### MAPS

![](_page_17_Figure_3.jpeg)

- A Map is a graphical representation of data
- Real-time data can be shown (e.g. CPU load, bandwidth, etc.)
- If some event occurs, icon status or link color on the map is changed automatically
- Access to scripts, as well as links to other pages

![](_page_18_Picture_0.jpeg)

### MAPS

- > Configuration for the entities is available under Monitoring
- > All users in Zabbix (including non-admin users) can create network maps

![](_page_18_Picture_5.jpeg)

![](_page_19_Picture_1.jpeg)

MAPS

Map properties:

- > Name, dimensions
- Background image
- Icon highlighting
- Icon label type and location

![](_page_19_Figure_8.jpeg)

- Min. trigger severity
- VRLs

#### Map elements:

- Image
- > Trigger
- Host
- Host group
- Map
- Shape

![](_page_19_Picture_18.jpeg)

![](_page_19_Figure_19.jpeg)

![](_page_20_Picture_0.jpeg)

MAPS

- > Different icons for different states
- > Custom URLs & labels
- Drag and drop editing
- Moving and copy-pasting
- Icon alignment, macro expanding
- > Map links with labels and different styles
- > Macros in labels for elements and links

![](_page_20_Picture_10.jpeg)

![](_page_20_Picture_11.jpeg)

![](_page_21_Picture_0.jpeg)

![](_page_21_Figure_2.jpeg)

![](_page_22_Picture_0.jpeg)

### MAPS – ACKNOWLEDGE Status

![](_page_22_Figure_3.jpeg)

![](_page_22_Picture_4.jpeg)

WIN-BS768P0N4TA 6 Problems

![](_page_22_Picture_6.jpeg)

WIN-BS768P0N4TA 5 Unacknowledged

![](_page_22_Picture_8.jpeg)

WIN-BS768P0N4TA 6 Problems 5 Unacknowledged

![](_page_23_Picture_0.jpeg)

### MAPS - Icons

Icons are used to represent map elements:

- Host icon representing status of all triggers of the host
- Map icon representing status of all elements of a map
- Trigger icon representing status of one or more triggers
- > Host group icon representing status of all triggers of all hosts belonging to the selected group or host group elements
- Image an icon, not linked to any resource
- > To add an element to map user must have at least read permission
- Map elements that user does not have read permission to are displayed with a greyedout icon

![](_page_23_Picture_11.jpeg)

![](_page_23_Picture_12.jpeg)

![](_page_23_Picture_13.jpeg)

![](_page_23_Picture_14.jpeg)

![](_page_23_Picture_15.jpeg)

![](_page_24_Picture_0.jpeg)

### **MAPS - Shapes**

In addition to icons, it is also possible to add shapes

- > Shapes are just a visual representation
- > For example, a rectangle shape can be used as a background to group some hosts

![](_page_24_Figure_6.jpeg)

### MAPS - CUSTOM ICONS AND BACKGROUNDS

You can upload your own custom icons/backgrounds in the Administration – General – Images section!

> Select the Type of the image that you wish to upload

![](_page_25_Picture_5.jpeg)

> Upload the image

![](_page_25_Picture_7.jpeg)

![](_page_26_Picture_0.jpeg)

### MAPS - HINTS

- > You can define map hierarchy by using submaps
- To display data on Elements or links, use map labels, ex: {?last(/{HOST.HOST}/system.cpu.load)} or {?last(/WiFi/net.if.out[ifHCOutOctets.1])}
- > If links are the same color as the background, they will appear only when a problem is active!
- Use macros in URL's: {\$HOST.CONN}, {\$HOST.IP}, {\$HOST.DNS}
- > By default the links are a straight line route links by using invisible icons or shapes
- > Use icon mappings to assign icons to matching hosts automatically

![](_page_26_Figure_9.jpeg)

![](_page_27_Picture_0.jpeg)

### Icon Mapping

REALINE

![](_page_28_Picture_0.jpeg)

### Icon Mapping

Map elements can have different icons assigned to them

- > It is possible to map Icons to host elements automatically by using icon mapping
- Icon mapping is based on Host inventory values
- Icon map has to be defined in Administration Icon mapping
- > The specific Icon map has to be selected in the map Properties section

| Maps          |       |        |                        | Network maps                                                                                                  |   |
|---------------|-------|--------|------------------------|----------------------------------------------------------------------------------------------------|---|
|               |       |        |                        | Map Sharing                                                                                                   |   |
|               | Name  | Apply  | eset                   | <ul> <li>* Owner Admin (Zabbix Administrator) ×</li> <li>* Name Local network</li> <li>* Width 680</li> </ul> | ] |
| Name ▲        | Width | Height | Actions                | Background image No image                                                                                     |   |
| Local network | 680   | 200    | Properties Constructor | Automatic icon mapping Server mapping * show icon mappings                                                    |   |

![](_page_29_Picture_0.jpeg)

### Icon Mapping

> You can use host inventory to either populate the inventory values manually or automatically

|                     | Disabled Manual Aut | tomatic                    |                    |                                    |
|---------------------|---------------------|----------------------------|--------------------|------------------------------------|
| Туре                | Zabbix Server       | Populate inventory value n | nanually           |                                    |
| Type (Full details) |                     |                            |                    |                                    |
| Name                |                     |                            | ← System name      | Populate inventory value from item |
| Alias               |                     |                            |                    |                                    |
| OS                  |                     |                            | ← Operating system |                                    |
| OS (Full details)   |                     |                            |                    |                                    |
| OS (Short)          | Centos 8            |                            |                    |                                    |

> In Automatic mode, the inventory values are obtained from any item on the host

|                                | Hardware<br>Hardware (Full details)<br>Software<br>Software (Full details) |
|--------------------------------|----------------------------------------------------------------------------|
|                                | Software application A                                                     |
|                                | Software application B                                                     |
| Populates host inventory field | Software application A <                                                   |

![](_page_30_Picture_0.jpeg)

### Icon Mapping

#### Create the Icon map

| * Name     | Serv | ver mapping     |              |                  |        |
|------------|------|-----------------|--------------|------------------|--------|
| * Mappings |      | Inventory field | Expression   | Icon             | Action |
|            | 1:   | Туре •          | Linux Server | Server (64)      | Remove |
|            | 2:   | Туре •          | Windows Host | Notebook (64)    | Remove |
|            | 3:   | Туре •          | Zabbix Host  | Workstation (64) | Remove |

- Assign the icon map to your map
- > Select "Automatic icon selection" on your host element

| Automatic icon selection |             |                        |   |
|--------------------------|-------------|------------------------|---|
| Icons                    | Default     | Zabbix server 3D (128) | ▼ |
|                          | Problem     | Default                | ▼ |
|                          | Maintenance | Default                | ▼ |
|                          | Disabled    | Default                | ▼ |

If the "Automatic icon selection" is greyed out, make sure that the icon map is assigned in the map properties section!

# 5

Dashboards and Widgets

REALINE

![](_page_32_Picture_0.jpeg)

### Dashboards

Zabbix Dashboard is your central points of monitoring.

You can have a wide variety of different dashboards for different user groups:

- > A dashboard for your networking team
- > An infrastructure overview dashboard based on your Zabbix maps
- > A dashboard displaying live statistics of your business, e.g: website traffic
- > And much, much more!

![](_page_32_Picture_9.jpeg)

| Problems   | 3                    |                       | * 0                                                            | Мар                                                                                                    |
|------------|----------------------|-----------------------|----------------------------------------------------------------|----------------------------------------------------------------------------------------------------|
| Time 🔻     | Recovery time Status | Info Host             | Problem • Severity                                             |                                                                                                    |
| 16:08:32 - | PROBLEM              | server.hp.proliant-g9 | Ambient:<br>Temperature is<br>above critical<br>threshold: >35 | Em Proprie                                                                                                    |
| 16:08:31 • | PROBLEM              | server.hp.ilo         | Ambient:<br>Temperature is<br>above critical<br>threshold: >35 | · A A A                                                                                                    |
| 16:08:04   | 16:10:04 RESOLVED    | net.cisco.c2911       | Interface Gi0/0():<br>Link down                                |                                                                                                    |
| 16:08:04   | 16:10:04 RESOLVED    | net.cisco.c2911       | Interface Gi0/1():<br>Link down                                |                                                                                                    |
| 16:05:35   | 16:08:35 RESOLVED    | os.win.2008r2-2       | #10: High CPU<br>utilization                                   |                                                                                                    |
| 16:05:35   | 16:08:35 RESOLVED    | os.win.2008r2-2       | #2: High CPU<br>utilization                                    | the state of the state of the s |
| 16:05:35 • | 16:08:35 RESOLVED    | os.win.2008r2-2       | #21: High CPU<br>utilization                                   | The for the for the for the                                                                                                    |
| 16:05:35   | 16:08:35 RESOLVED    | os.win.2008r2-2       | #46: High CPU<br>utilization                                   | and the property of the second                                                                                                    |

![](_page_33_Picture_0.jpeg)

Widgets

Dashboards consist of widgets.

> Widgets can represent data related to wide variety of different Zabbix elements, for example:

Graphs

Problems

Maps

- Latest data
- External sites

> ....

| Add widget       |                      |   |
|------------------|----------------------|---|
| Туре             | Graph                | ~ |
| Name             | Graph                |   |
|                  | Graph (classic)      |   |
| Refresh interval | Graph prototype      |   |
| 1 <sup>+</sup>   | Host availability    |   |
|                  | Item value           |   |
|                  | Мар                  |   |
|                  | Map navigation tree  |   |
|                  | Plain text           |   |
|                  | Problem hosts        |   |
|                  | Problems             |   |
|                  | Problems by severity |   |
|                  | SLA report           |   |
|                  | System information   |   |
| 0                | Top hosts            |   |
| 4-14 08:06       | Trigger overview     |   |

![](_page_34_Picture_0.jpeg)

Widgets

Most of the widgets can be filtered by hosts, host groups, items, triggers and customized in other ways:

| Edit widget         |                                         |         | Zabbix agent host availability * 🖻 |
|---------------------|-----------------------------------------|---------|------------------------------------|
| Туре                | Problems   Show h                       | eader 🗹 | 14 Available                       |
| Name                | NY Dracle problems                      |         |                                    |
| Refresh interval    | Default (1 minute) <b>•</b>             |         | 0 Not available                    |
| Show                | Recent problems Problems History        |         | 12 Unknown                         |
| Host groups         | Oracle servers ×<br>type here to search | Select  | 26 Total                           |
| Exclude host groups | type here to search                     | Select  |                                    |
| Hosts               | type here to search                     | Select  |                                    |
| Problem             |                                         |         |                                    |
| Severity            | Not classified                          |         |                                    |
|                     | Information                             |         |                                    |
|                     | Warning                                 |         |                                    |
|                     | ✓ Average                               |         |                                    |
|                     | ✓ High                                  |         |                                    |
|                     | ✓ Disaster                              |         |                                    |
| Tags                | And/Or Or                               |         |                                    |
|                     | DC Contains Equals New York             | Remove  |                                    |

### 🐹 initMAX

### Data visualization with zabbix

Widgets

Some widgets are interactive. For example, you can use a Map navigation tree widget to switch between maps:

![](_page_35_Figure_4.jpeg)

![](_page_36_Picture_0.jpeg)

### Widgets - Geomap

The Geomap widget allows you to display your hosts and problems on a geographical map

![](_page_36_Figure_4.jpeg)

### Widgets – Top Hosts

#### The Top hosts widget can be used to display a list of Top N or Bottom N hosts sorted by an item value

![](_page_37_Figure_3.jpeg)

| Top Hosts        |           |           |           |          |              |
|------------------|-----------|-----------|-----------|----------|--------------|
| Host             | CPU       | CPU BAR   | MEM       | Disk /   | Zabbix Agent |
| Server_0009.DEMO | 21.1398 % | 21.1398 % | 32.1901 % | 25.916 % |              |
| Server_0002.DEMO | 20.9575 % | 20.9575 % | 32.24 %   | 25.916 % |              |
| Server_0007.DEMO | 20.834 %  | 20.834 %  | 32.1861 % | 25.916 % |              |
| Server_0004.DEMO | 20.4971 % | 20.4971 % | 32.1869 % | 25.916 % |              |

![](_page_37_Picture_5.jpeg)

![](_page_37_Picture_6.jpeg)

![](_page_38_Picture_0.jpeg)

### Widgets – Item value

The single item widget allows you to display values for a single metric

> Can be used in template dashboard

![](_page_38_Picture_5.jpeg)

| Edit widget            |                                 |                             | ×        |
|------------------------|---------------------------------|-----------------------------|----------|
| Туре                   | Item value                      | ∽ Show                      | header 🗸 |
| Name                   | default                         |                             | ]        |
| Refresh interval       | Default (1 minute)              | ~                           |          |
| * Item                 | Zabbix server: Clust            | er node [rocky01]: Status 🗙 | Select   |
| * Show                 | <ul> <li>Description</li> </ul> | Value                       |          |
|                        | ✓ Time                          | Change indicator            |          |
| Advanced configuration | ✓                               |                             |          |
| * Description 🔮        | {ITEM.NAME}                     |                             |          |
|                        |                                 |                             |          |
|                        |                                 |                             | 1        |
|                        | Horizontal position             | Left Center Right Size 15   | %        |
|                        | Vertical position               | Top Middle Bottom Bold      |          |
|                        |                                 | Color D                     |          |
| Value                  | Decimal places                  | 2 Size 35                   | %        |
|                        | Horizontal position             | Left Center Right Size 45   | %        |
|                        | Vertical position               | Top Middle Bottom Bold 🗸    |          |
|                        |                                 | Color D                     |          |
|                        | ✓ Units                         |                             |          |
|                        | Position                        | After value V Size 35       | %        |
|                        |                                 | Bold 💌                      |          |
|                        |                                 | Color D                     |          |
| Time                   | Horizontal position             | Left Center Right Size 15   | 9%       |
|                        |                                 | Apply                       | Cancel   |

![](_page_39_Picture_0.jpeg)

### Rebranding

REALINE

![](_page_40_Picture_0.jpeg)

### Rebranding

Customize your Zabbix instance to represent your organization.

- Replace the existing Zabbix branding and Help page URL with your own organization branding and a custom website URL.
- The rebranding feature does not violate the Zabbix license agreement - you're free to replace the Zabbix branding at your leisure!

![](_page_40_Picture_6.jpeg)

```
local/conf/brand.conf.php
<?php
return [
    'BRAND_LOGO' => './images/custom_logo.png',
    'BRAND_LOGO_SIDEBAR' => './images/custom_logo_sidebar.png',
    'BRAND_LOGO_SIDEBAR_COMPACT' => './images/custom_logo_sidebar_compact.png',
    'BRAND_FOOTER' => ,© initMAX',
    'BRAND_HELP_URL' => 'https://www.initmax.cz/help/'
];
```

### Demonstration

REALINE

![](_page_42_Picture_0.jpeg)

REALINE

### Questions?

### initMAX

#### Data visualization with zabbix

### CONTACT US:

| Phone:          | $\sum$ | +420 800 244 442                         |
|-----------------|--------|------------------------------------------|
| Web:            | $\sum$ | https://www.initmax.cz                   |
| Email:          | $\sum$ | tomas.hermanek@initmax.cz                |
| LinkedIn:       | $\sum$ | https://www.linkedin.com/company/initmax |
| Twitter:        | $\sum$ | https://twitter.com/initmax              |
| Tomáš Heřmánek: | $\sum$ | +420 732 447 184                         |